## Post a Corporate Transaction (Quick Post)

**Purpose**: Use this document as a reference for how to add a transaction to a corporate account in ctcLink.

Audience: Student Financials Staff.

You must have at least one of these local college managed security roles:

• ZZ SF Charges and Payments

If you need assistance with the above security roles, please contact your local college supervisor or IT Admin to request role access.

As a reminder: **NEVER** 'Quick Post' student charges to a corporate account. Utilize the <u>Third Party</u> QRG's to create and assign a contract and charges.

## Navigation: Student Financials > Charges and Payments > Post Corporate Transaction

- 1. The Corporate Post page displays.
- 2. In the Add a New Value tab, enter or search for the:
  - 1. Business Unit.
  - 2. External Org ID.
  - 3. Account Type.
  - 4. **Item Type**.
- 3. Select the **Add** button and the Corporate Post page displays.
- 4. Enter the **Amount** for the item type.
- 5. Enter or search for the transaction **Term**.
- 6. *Optional*: Enter the **Reference Number**.
- 7. The **Item Effective Date** defaults to the current date. You can update this date as necessary.
- 8. Enter the **Due Date** for any charge Item Type.
- 9. Select the **Post** button.
- 10. Select the **New Transaction** button to post a new transaction.
- 11. Process complete.

## **Video Tutorial**

The video below demonstrates the process actions described in the steps listed above. There is no audio included with this video. Select the play button to start the video.

## **View Tutorial Via Panopto**

View the external link to <u>Post a Corporate Transaction (Quick Post</u>). This link will open in a new tab/window.